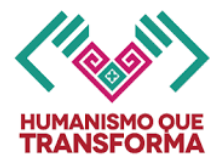

# INSTRUCTIVO DE LLENADO DEL CERTIFICADO ELECTRÓNICO CICLO ESCOLAR 2024-2025

# **NIVEL SECUNDARIA**

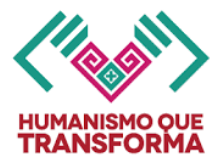

# Instructivo de llenado del Certificado Electrónico de

Educación Secundaria

# Ciclo escolar 2024-2025

# INDICACIONES GENERALES

- Lea completamente el presente instructivo antes de generar los certificados electrónicos de Educación Secundaria.
- El certificado electrónico se podrá obtener a través del Sistema de Administración Educativa de Chiapas (SAECH): <u>http://saechf.educacionchiapas.gob.mx/</u> una vez que la escuela tenga activa la opción de Oficializar en su cuenta del sistema en el periodo comprendido entre el 07 de julio y hasta el 01 de agosto de 2025, una vez que hayan capturado los promedios de nivel de cada alumno y hayan oficializado el tercer periodo de evaluación en el sistema.
- El registro de la información en el sistema es con letras mayúsculas y números arábigos sin caracteres especiales y sin signos de puntuación, para evitar conflictos de compatibilidad.
- No se permiten borraduras, tachaduras ni enmendaduras en el documento impreso.
- El certificado electrónico de Educación Secundaria que no sea recogido por el interesado al concluir el ciclo escolar se deberá resguardar en el expediente del educando para su posterior entrega.
- El certificado electrónico de Educación Secundaria se podrá descargar y guardar desde el sistema para futuras impresiones. La numeración contenida en este instructivo corresponde a la secuencia que deberán verificar las escuelas para generar e imprimir los certificados.
- El certificado electrónico de Educación Secundaria tendrá como medida de seguridad el sellado digital de la SEP con la firma electrónica del SAT del(la) Jefe(a) del Departamento de Registro y Certificación Escolar en funciones, con los datos de verificación que podrán ser consultados y verificados en las páginas mostradas abajo o con el código de respuesta rápida (QR) incluido en el certificado.

https://certificados.educacionchiapas.gob.mx/ https://www.siged.sep.gob.mx/certificados/eb

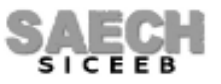

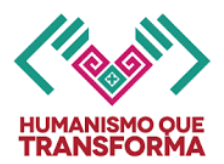

## DATOS QUE DEBE REGISTRAR LA ESCUELA ANTES DE OBTENER LOS CERTIFICADOS:

- (1) En el sistema ingresar al menú: "Acreditación / Calificaciones" y verifique tener capturado la información de las calificaciones para los tres periodos de evaluación de cada uno de los alumnos. Se tomarán en cuenta los logros de los educandos en todo el ciclo escolar.
- (2) En el sistema ingresar al menú: "Formatos / Fin de Ciclo / R's / Botón Asignar" y con un número truncado a décimos, registrar el PROMEDIO FINAL DE NIVEL obtenido por el(la) alumno(a), utilice la escala oficial de calificaciones del 5 al 10, además capture el número de adeudos que tenga el alumno a la fecha. La calificación mínima aprobatoria es 6.0

El **PROMEDIO FINAL DE NIVEL** será el resultado de la suma de los promedios finales de los tres grados que conforman el nivel, dividida entre tres.

\* Para el caso de los alumnos provenientes del extranjero; se sumarán los promedios generales anuales de los grados cursados en México y dividirlo entre el número de éstos.

- (3) En caso de correcciones de apellidos o CURP, ingresar al sistema desde el menú: "Administración de Alumnos / Modificar Datos de alumno / Botón Generales", realizar la corrección que necesite y guardar. Correcciones de nombres envíe un correo a: registro.chiapas@gmail.com o comuníquese con el responsable en su Delegación Regional ó Área Central que le corresponda.
- (4) En el sistema ingresar al menú: "Oficializar Información / Acreditación" y oficializar el Tercer Periodo.
- (5) Para obtener, descargar e imprimir el certificado electrónico, ingrese al sistema desde el menú: "Formatos / Certificados", solo se mostrarán los alumnos regulares y activos que no hayan causado Baja.
- (6) Podrá imprimir el certificado electrónico en papel bond u opalina de color blanco tamaño carta, impresión en blanco y negro ó color.

| Educo                                                                                                    | Correction Correction                                                                                                    | and a                                                                                                    | Mall                                                                                                    |
|----------------------------------------------------------------------------------------------------|----------------------------------------------------------------------------------------------------|----------------------------------------------------------------------------------------------------|----------------------------------------------------------------------------------------------------|
| Equica                                                                                                    | cion                                                                                                    |                                                                                                    | WINDOW N                                                                                                    |
|                                                                                                    | SISTEMA EDUCA<br>SECRETARÍA DE EDUCACIÓN DEL G<br>CERTIFICADO DE EDU                                                                                                    | TIVO NACIONAL<br>BOBIERNO DEL ESTADO DE CHIAI<br>ICACIÓN SECUNDARIA                                                                                | PAS                                                                                                    |
| Se expide a:                                                                                                    | Datas da la shu                                                                                                    | and a del al serve                                                                                                    |                                                                                                    |
|                                                                                                    | Datos de la alun                                                                                                    | nna o del alumno                                                                                                    |                                                                                                    |
|                                                                                                    | JOSÉ DEL CARMEN AVE                                                                                                    | NDAÑO CONSTANTINO                                                                                                    |                                                                                                    |
|                                                                                                    | Nombre(s) Primer ap                                                                                                    | elido Segundo apellido                                                                                                    |                                                                                                    |
|                                                                                                    | 450177030                                                                                                    | 311CF107100                                                                                                    |                                                                                                    |
|                                                                                                    | AEQ/7020                                                                                                    | 3UC2A1A03                                                                                                    |                                                                                                    |
|                                                                                                    |                                                                                                    |                                                                                                    |                                                                                                    |
|                                                                                                    | Datos de la Inst                                                                                                    | itución Educativa                                                                                                    |                                                                                                    |
|                                                                                                    | RAFAEL RAMIR                                                                                                    | EZ CASTAÑEDA                                                                                                    |                                                                                                    |
|                                                                                                    | Nor                                                                                                    | ntre                                                                                                    |                                                                                                    |
|                                                                                                    | 07DST0046L                                                                                                    | 9.9 NUEVE                                                                                                    | PUNTO NUEVE                                                                                                    |
| Clave                                                                                                    | de Centro de Trabajo                                                                                                    | Pro                                                                                                    | medio final                                                                                                    |
|                                                                                                    | Datos de la expedici                                                                                                    | ón y firma electrónica                                                                                                    |                                                                                                    |
|                                                                                                    | CAN CRISTÓRAL DE                                                                                                    |                                                                                                    |                                                                                                    |
|                                                                                                    | SAN CRISTUBAL DE                                                                                                    | DIS CASAS, CHIDAPAS                                                                                                    |                                                                                                    |
|                                                                                                    |                                                                                                    |                                                                                                    | ICINICO                                                                                                    |
|                                                                                                    | A LOS DIECISEIS DIAS DEL MES D                                                                                                    | E JULIO DE DOS MIL VEINT.                                                                                                    | icinco                                                                                                    |
| Autoridad educative: ADRANA<br>No. del certificado de la auto                                                                                                    | CUNDALLIST SOLD JMENEZ, JOA DEL DENARTAMENTO I<br>ridad educativa: compressionenseme                                                                                                    | OF REGISTRO Y CENTIFICACIÓN ESCOLAR                                                                                                    |                                                                                                    |
| Sello digital de la autoridad e<br>Publici ilulifikicZu-jufikicOqDiak<br>NUCKORISCE VjoDin                                                                         | ducativa:<br>AQeCopciDidgeRepErformingO=uREARLOUTELARIngADU                                                                                                    | wtinkt/279p-basilitiefigs.orghobili-aCDI                                                                                                    | brzepGVajús7unisg174371%yRep17EQayrlip(QBL                                                                                                    |
| Fecha y hora de timbrado: 10<br>Sello digital SEP:<br>1990;Sello dia SEP:<br>2000;20:04-0-100;Sallor-100;200<br>2000;20:04-0-100;Sallor-200;20:04<br>2000;20:04-04 | of/2001 19-19-80<br>Claud 19-80-0 Official Graduate of House - Tog-Hou<br>Sunder Official Togething Dealer - House - House<br>Sunder Optifizing Oper                                                     | u-4 Integraving Poddar Station (Jacobie<br>Mighu-pali-cannutsbook), (Tomain Jacobie)                                                               | endethadi-viqq-laviq ( elityin tituttiq Praque)k<br>encolariyochenuzgelogelikarivativetsi totor                                                              |
|                                                                                                    | El presente discorrents ha polo fittudo mediante el<br>emparado por un antificado vigante a la facha de no<br>forma Elantonia Asantada del Estado de Chapter y<br>cartificados educacións fuegas pol, mo | ann de la forma electrica a avaluarita de la ser<br>a alabareación, y en estido de serifermidad un<br>darran anticables: es rengridad y actoris es | visitara publika o dal servidor publico corresevol<br>i la dispuesto er los articulos "la y Re de la Ley o<br>postelo compretar por media del coldigo QE o e |
| SAL A                                                                                                    | Case Revolutionality are at articular 141 dis to Lag Samana in<br>validate official are to Republic a Mexicana are researched                                                                            | le frécourse, con certification expectéden par l<br>et de interviers afficiendes de autoritionation i                                              | ultransme del Soverna Education Vacantal berer<br>legalizzation, favorecherale el otorialis de las y lo                                                      |

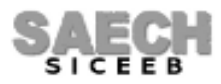

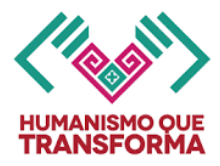

## **INDICACIONES ESPECÍFICAS**

Para obtener, descargar e imprimir el certificado electrónico, ingrese al sistema desde el menú: "Formatos / Certificados", se mostrarán los grados y grupos de tercer grado:

#### IMPRESION DE CERTIFICADOS DE EDUCACION BASICA

| GRADO | GRUPO | IMPRIMIR |
|-------|-------|----------|
| 3     | A     | IMPRIMIR |
| 3     | В     | IMPRIMIR |

Haga clic en el grupo deseado, se mostrarán los alumnos acreditados y activos que no hayan causado Baja y que tengan correctamente guardado el promedio de nivel:

|                     | PROCESO DE CERTIFICACION |            |                    |                                          |         |                    |  |
|---------------------|--------------------------|------------|--------------------|------------------------------------------|---------|--------------------|--|
| Crance P            |                          |            |                    |                                          |         |                    |  |
| Total de alumnos 25 |                          |            |                    |                                          |         |                    |  |
| FLIGE 🗆             | ID                       | MATRICULA  | CURP               | NOMBRE                                   | ESTATUS | DESCRIPCION        |  |
|                     | 1                        | 12AFF018   | CACL061204HCSRHSA0 | LISSANDRO CARPIO CHAVEZ                  |         | En espera de carga |  |
|                     | 2                        | 12AFF099   | CACE061128HCSSSRAD | ERICK DEL CARMEN CASTELLANOS CASTELLANOS |         | En espera de carga |  |
|                     | 3                        | 12AFG011   | CACL060210MCSSSCB4 | LUCERO CASTELLANOS CASTELLANOS           |         | En espera de carga |  |
|                     | 4                        | 12ACL564   | CAVE060817HCSSLMA4 | EMMANUEL CASTELLANOS VELASCO             |         | En espera de carga |  |
|                     | 5                        | 12AFF214   | DAMF060618HCSMXRA9 | JOSE FRANCISCO DAMIAN MUÑZ               |         | En espera de carga |  |
|                     | 6                        | 12AFG090   | CUME060918MCSRNLA7 | ELIA DEL CARMEN DE LA CRUZ MENDEZ        |         | En espera de carga |  |
|                     | 7                        | 12AFF270   | CUPE060831HCSRRLA7 | ELISAIN DE LA CRUZ PEREZ                 |         | En espera de carga |  |
|                     | 8                        | 12AFF344   | SAJG060103HTCNRSA6 | GUSTAVO DE LOS SANTOS JUAREZ             |         | En espera de carga |  |
|                     | 9                        | 11ANU896   | GOAU060712HCSMRRA9 | URIEL GOMEZ ARIAS                        |         | En espera de carga |  |
|                     | 10                       | 12AFF476   | GOCC060911MCSMSNA0 | CANDELARIA GOMEZ CASTELLANOS             |         | En espera de carga |  |
|                     | 11                       | 11BTK725   | HEMH051213HCSRNCA1 | HECTOR MANUEL HERNANDEZ MENDEZ           |         | En espera de carga |  |
|                     | 12                       | 12AFF590   | HEVP060106MCSRZRA9 | PERLA RUBI HERNANDEZ VAZQUEZ             |         | En espera de carga |  |
|                     | 13                       | 11ANW100   | LEVC060902HCSLLRA0 | CARLOS ALBERTO LLERGO VELASCO            |         | En espera de carga |  |
|                     | 14                       | 12AFF703   | LOCK061105MCSPSRA5 | KARLA YANETH LOPEZ CASTELLANOS           |         | En espera de carga |  |
|                     | 15                       | 12AFF779   | LOLC060321MCSPPRA9 | CRISTEL LOPEZ LOPEZ                      |         | En espera de carga |  |
|                     | 16                       | 15AFP169   | LORH060221HCSPZNA8 | HENRRY ALEXIS LOPEZ RUIZ                 |         | En espera de carga |  |
|                     | 17                       | 11ATT822   | MEJG060319MCSNRRA5 | GREYSI LIZANI MENDEZ JUAREZ              |         | En espera de carga |  |
|                     | 18                       | 12ACW021   | PEEB060707HCSNSRA8 | BRYAN DAVID PENAGOS ESCOBAR              |         | En espera de carga |  |
|                     | 19                       | 17AGN560   | PECA051119HCSRRLA4 | ALEXANDER PEREZ DE LA CRUZ               |         | En espera de carga |  |
|                     | 20                       | 12AFF846   | PECA061124MCSRRNA0 | ANDREA JUDITH PEREZ DE LA CRUZ           |         | En espera de carga |  |
|                     | 21                       | 14AAY025   | PEGR061124HCSRRNA6 | RANFERY DAHI PEREZ GORDILLO              |         | En espera de carga |  |
|                     | 22                       | 12AFF889   | PEMR060314MCSRXXA3 | ROXANA GISSEL PEREZ MUÑZ                 |         | En espera de carga |  |
|                     | 23                       | 12ACM777   | PIRI051024HCSHYVA0 | IVAN PHILIPPE REYES                      |         | En espera de carga |  |
|                     | 24                       | 11AT \$553 | SAMR060106MTCNNYA3 | REYNA LIZETH SANCHEZ MENDEZ              |         | En espera de carga |  |
|                     | 25                       | 15AHB305   | SACK060920MVZNBRA0 | KARIME MICHELL SANTIAGO CABRERA          |         | En espera de carga |  |
|                     |                          |            |                    |                                          |         |                    |  |

CARGAR IMPRIMIR CANCELAR REGRESAR

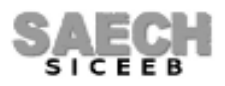

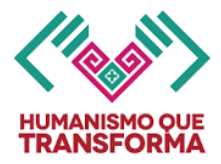

El siguiente paso es **cargar a los alumnos** seleccionándolos haciendo clic en la opción Elige, para que se seleccionen todos, o uno por uno de acuerdo al alumno deseado, se muestra el estatus en limpio y la descripción de la situación en la que se encuentra el registro.

|                                                                                                    | PROCESO DE CERTIFICACION |            |                    |                                          |         |                    |  |
|----------------------------------------------------------------------------------------------------|--------------------------|------------|--------------------|------------------------------------------|---------|--------------------|--|
|                                                                                                    |                          |            |                    |                                          |         |                    |  |
| Grupo: B<br>Total de alumnos 25                                                                                                    |                          |            |                    |                                          |         |                    |  |
|                                                                                                    | ID                       | матрісці а | CURP               |                                          | ESTATUS | DESCRIPCION        |  |
|                                                                                                    | 1                        | 12AFE018   | CACLOB1204HCSRHSA0 |                                          |         | En espera de carga |  |
|                                                                                                    | 2                        | 12AFE099   | CACE061128HCSSSBA0 | ERICK DEL CARMEN CASTELLANOS CASTELLANOS |         | En espera de carga |  |
|                                                                                                    | 3                        | 12AFG011   | CACL060210MCSSSCB4 | LUCERO CASTELLANOS CASTELLANOS           |         | En espera de carga |  |
| •                                                                                                    | 4                        | 12ACL564   | CAVE060817HCSSLMA4 | EMMANUEL CASTELLANOS VELASCO             |         | En espera de carga |  |
| •                                                                                                    | 5                        | 12AFF214   | DAMF060618HCSMXRA9 | JOSE FRANCISCO DAMIAN MUÑZ               |         | En espera de carga |  |
| <ul> <li>Image: A start of the start of the start of</li></ul> | 6                        | 12AF 6090  | CUME060918MCSRNLA7 | ELIA DEL CARMEN DE LA CRUZ MENDEZ        |         | En espera de carga |  |
|                                                                                                    | 7                        | 12AFF270   | CUPE060831HCSRRLA7 | ELISAIN DE LA CRUZ PEREZ                 |         | En espera de carga |  |
|                                                                                                    | 8                        | 12AFF344   | SAJG060103HTCNRSA6 | GUSTAVO DE LOS SANTOS JUAREZ             |         | En espera de carga |  |
| •                                                                                                    | 9                        | 11ANU896   | GOAU060712HCSMRRA9 | URIEL GOMEZ ARIAS                        |         | En espera de carga |  |
| •                                                                                                    | 10                       | 12AFF476   | GOCC060911MCSMSNA0 | CANDELARIA GOMEZ CASTELLANOS             |         | En espera de carga |  |
| •                                                                                                    | 11                       | 11BTK725   | HEMH051213HCSRNCA1 | HECTOR MANUEL HERNANDEZ MENDEZ           |         | En espera de carga |  |
|                                                                                                    | 12                       | 12AFF590   | HEVP060106MCSRZRA9 | PERLA RUBI HERNANDEZ VAZQUEZ             |         | En espera de carga |  |
|                                                                                                    | 13                       | 11ANW100   | LEVC060902HCSLLRA0 | CARLOS ALBERTO LLERGO VELASCO            |         | En espera de carga |  |
|                                                                                                    | 14                       | 12AFF703   | LOCK061105MCSPSRA5 | KARLA YANETH LOPEZ CASTELLANOS           |         | En espera de carga |  |
| 1                                                                                                    | 15                       | 12AFF779   | LOLC060321MCSPPRA9 | CRISTEL LOPEZ LOPEZ                      |         | En espera de carga |  |
|                                                                                                    | 16                       | 15AFP169   | LORH060221HCSPZNA8 | HENRRY ALEXIS LOPEZ RUIZ                 |         | En espera de carga |  |
|                                                                                                    | 17                       | 11AT T822  | MEJG060319MCSNRRA5 | GREYSI LIZANI MENDEZ JUAREZ              |         | En espera de carga |  |
|                                                                                                    | 18                       | 12ACW021   | PEEB060707HCSNSRA8 | BRYAN DAVID PENAGOS ESCOBAR              |         | En espera de carga |  |
|                                                                                                    | 19                       | 17AGN560   | PECA051119HCSRRLA4 | ALEXANDER PEREZ DE LA CRUZ               |         | En espera de carga |  |
|                                                                                                    | 20                       | 12AFF846   | PECA061124MCSRRNA0 | ANDREA JUDITH PEREZ DE LA CRUZ           |         | En espera de carga |  |
|                                                                                                    | 21                       | 14AAY025   | PEGR061124HCSRRNA6 | RANFERY DAHI PEREZ GORDILLO              |         | En espera de carga |  |
|                                                                                                    | 22                       | 12AFF889   | PEMR060314MCSRXXA3 | ROXANA GISSEL PEREZ MUÑZ                 |         | En espera de carga |  |
|                                                                                                    | 23                       | 12ACM777   | PIRI051024HCSHYVA0 | IVAN PHILIPPE REYES                      |         | En espera de carga |  |
|                                                                                                    | 24                       | 11AT \$553 | SAMR060106MTCNNYA3 | REYNA LIZETH SANCHEZ MENDEZ              |         | En espera de carga |  |
|                                                                                                    | 25                       | 15AHB305   | SACK060920MVZNBRA0 | KARIME MICHELL SANTIAGO CABRERA          |         | En espera de carga |  |
|                                                                                                    |                          |            |                    |                                          |         |                    |  |
| CARGAR                                                                                                    | IMPRIMIR                 | CANCELAR   | REGRESAR           |                                          |         |                    |  |

Una vez seleccionados debe hacer clic en el botón: CARGAR:

#### 172.16.1.1 dice

REGISTROS CARGADOS!, VERIFICAR EL ESTATUS DE LOS REGISTROS, EN UN PERIODO DE 48 HORAS MAXIMO, PARA IMPRIMIR SUS CERTIFICADOS

Aceptar

SUBSECRETARÍA DE PLANEACIÓN EDUCATIVA DIRECCIÓN DE PLANEACIÓN DEPARTAMENTO DE REGISTRO Y CERTIFICACIÓN ESCOLAR

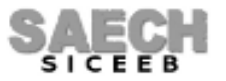

Página 5 de 13

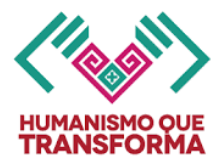

Después de cargar, los estatus de los registros cambiarán a: **EN PROCESO**, esto indica que se encuentran en espera de la respuesta de firmado electrónico con la SEP, este proceso puede tardar hasta 48 horas en recibir respuesta, puede cerrar y verificar al día siguiente si sus registros ya han sido firmados.

| Total de alumnos 25 |    |            |                    |                                          |               |                        |
|---------------------|----|------------|--------------------|------------------------------------------|---------------|------------------------|
| ELIGE 🗆             | ID | MATRICULA  | CURP               | NOMBRE                                   | ESTATUS       | DESCRIPCION            |
|                     | 1  | 12AFF018   | CACL061204HCSRHSA0 | LISSANDRO CARPIO CHAVEZ                  | EN<br>PROCESO | En espera de respuesta |
|                     | 2  | 12AFF099   | CACE061128HCSSSRA0 | ERICK DEL CARMEN CASTELLANOS CASTELLANOS | EN<br>PROCESO | En espera de respuesta |
|                     | 3  | 12AFG011   | CACL060210MCSSSCB4 | LUCERO CASTELLANOS CASTELLANOS           | EN<br>PROCESO | En espera de respuesta |
|                     | 4  | 12ACL564   | CAVE060817HCSSLMA4 | EMMANUEL CASTELLANOS VELASCO             | EN<br>PROCESO | En espera de respuesta |
|                     | 5  | 12AFF214   | DAMF060618HCSMXRA9 | JOSE FRANCISCO DAMIAN MUÑZ               | EN<br>PROCESO | En espera de respuesta |
|                     | 6  | 12AFG090   | CUME060918MCSRNLA7 | ELIA DEL CARMEN DE LA CRUZ MENDEZ        | EN<br>PROCESO | En espera de respuesta |
|                     | 7  | 12AFF270   | CUPE060831HCSRRLA7 | ELISAIN DE LA CRUZ PEREZ                 | EN<br>PROCESO | En espera de respuesta |
|                     | 8  | 12AFF344   | SAJG060103HTCNRSA6 | GUSTAVO DE LOS SANTOS JUAREZ             | EN<br>PROCESO | En espera de respuesta |
|                     | 9  | 11ANU896   | GOAU060712HCSMRRA9 | URIEL GOMEZ ARIAS                        | EN<br>PROCESO | En espera de respuesta |
|                     | 10 | 12AFF476   | GOCC060911MCSMSNA0 | CANDELARIA GOMEZ CASTELLANOS             | EN<br>PROCESO | En espera de respuesta |
|                     | 11 | 11BTK725   | HEMH051213HCSRNCA1 | HECTOR MANUEL HERNANDEZ MENDEZ           | EN<br>PROCESO | En espera de respuesta |
|                     | 12 | 12AFF590   | HEVP060106MCSRZRA9 | PERLA RUBI HERNANDEZ VAZQUEZ             | EN<br>PROCESO | En espera de respuesta |
|                     | 13 | 11ANW100   | LEVC060902HCSLLRA0 | CARLOS ALBERTO LLERGO VELASCO            | EN<br>PROCESO | En espera de respuesta |
|                     | 14 | 12AFF703   | LOCK061105MCSPSRA5 | KARLA YANETH LOPEZ CASTELLANOS           | EN<br>PROCESO | En espera de respuesta |
|                     | 15 | 12AFF779   | LOLC060321MCSPPRA9 | CRISTEL LOPEZ LOPEZ                      | EN<br>PROCESO | En espera de respuesta |
|                     | 16 | 15AFP169   | LORH060221HCSPZNA8 | HENRRY ALEXIS LOPEZ RUIZ                 | EN<br>PROCESO | En espera de respuesta |
|                     | 17 | 11ATT822   | MEJG060319MCSNRRA5 | GREYSI LIZANI MENDEZ JUAREZ              | EN<br>PROCESO | En espera de respuesta |
|                     | 18 | 12ACW021   | PEEB060707HCSNSRA8 | BRYAN DAVID PENAGOS ESCOBAR              | EN<br>PROCESO | En espera de respuesta |
|                     | 19 | 17AGN560   | PECA051119HCSRRLA4 | ALEXANDER PEREZ DE LA CRUZ               | EN<br>PROCESO | En espera de respuesta |
|                     | 20 | 12AFF846   | PECA061124MCSRRNA0 | ANDREA JUDITH PEREZ DE LA CRUZ           | EN<br>PROCESO | En espera de respuesta |
|                     | 21 | 14AAY025   | PEGR061124HCSRRNA6 | RANFERY DAHI PEREZ GORDILLO              | EN<br>PROCESO | En espera de respuesta |
|                     | 22 | 12AFF889   | PEMR060314MCSRXXA3 | ROXANA GISSEL PEREZ MUÑZ                 | EN<br>PROCESO | En espera de respuesta |
|                     | 23 | 12ACM777   | PIRI051024HCSHYVA0 | IVAN PHILIPPE REYES                      | EN<br>PROCESO | En espera de respuesta |
|                     | 24 | 11AT \$553 | SAMR060106MTCNNYA3 | REYNA LIZETH SANCHEZ MENDEZ              | EN<br>PROCESO | En espera de respuesta |
|                     | 25 | 15AHB305   | SACK060920MVZNBRA0 | KARIME MICHELL SANTIAGO CABRERA          | EN<br>PROCESO | En espera de respuesta |

CARGAR IMPRIMIR CANCELAR REGRESAR

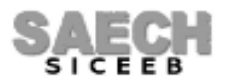

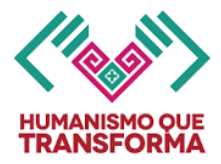

Posteriormente al entrar nuevamente, si todos los registros de sus alumnos están correctos y la conexión con la SEP fue exitosa, se mostrarán los registros como satisfactorios y podrá elegirlos para su impresión.

#### PROCESO DE CERTIFICACION

#### Grupo: B

| Total de alumnos 25 |    |            |                    |                                             |                     |                           |  |
|---------------------|----|------------|--------------------|---------------------------------------------|---------------------|---------------------------|--|
| ELIGE 🗹             | ID | MATRICULA  | CURP               | NOMBRE                                      | ESTATUS             | DESCRIPCION               |  |
|                     | 1  | 12AFF018   | CACL061204HCSRHSA0 | LISSANDRO CARPIO CHAVEZ                     | SATISFACTORIO Regis | tro con firma electrónica |  |
|                     | 2  | 12AFF099   | CACE061128HCSSSRAD | ERICK DEL CARMEN CASTELLANOS<br>CASTELLANOS | SATISFACTORIO Regis | tro con firma electrónica |  |
|                     | 3  | 12AFG011   | CACL060210MCSSSCB4 | LUCERO CASTELLANOS CASTELLANOS              | SATISFACTORIO Regis | tro con firma electrónica |  |
|                     | 4  | 12ACL564   | CAVE060817HCSSLMA4 | EMMANUEL CASTELLANOS VELASCO                | SATISFACTORIO Regis | tro con firma electrónica |  |
|                     | 5  | 12AFF214   | DAMF060618HCSMXRA9 | JOSE FRANCISCO DAMIAN MUÑZ                  | SATISFACTORIO Regis | tro con firma electrónica |  |
|                     | 6  | 12AF 0090  | CUME060918MCSRNLA7 | ELIA DEL CARMEN DE LA CRUZ MENDEZ           | SATISFACTORIO Regis | tro con firma electrónica |  |
|                     | 7  | 12AFF270   | CUPE060831HCSRRLA7 | ELISAIN DE LA CRUZ PEREZ                    | SATISFACTORIO Regis | tro con firma electrónica |  |
|                     | 8  | 12AFF344   | SAJG060103HTCNRSA6 | GUSTAVO DE LOS SANTOS JUAREZ                | SATISFACTORIO Regis | tro con firma electrónica |  |
|                     | 9  | 11ANU896   | GOAU060712HCSMRRA9 | URIEL GOMEZ ARIAS                           | SATISFACTORIO Regis | tro con firma electrónica |  |
|                     | 10 | 12AFF476   | GOCC060911MCSMSNA0 | CANDELARIA GOMEZ CASTELLANOS                | SATISFACTORIO Regis | tro con firma electrónica |  |
|                     | 11 | 11BTK725   | HEMH051213HCSRNCA1 | HECTOR MANUEL HERNANDEZ MENDEZ              | SATISFACTORIO Regis | tro con firma electrónica |  |
|                     | 12 | 12AFF590   | HEVP060106MCSRZRA9 | PERLA RUBI HERNANDEZ VAZQUEZ                | SATISFACTORIO Regis | tro con firma electrónica |  |
| <b></b>             | 13 | 11ANW100   | LEVC060902HCSLLRA0 | CARLOS ALBERTO LLERGO VELASCO               | SATISFACTORIO Regis | tro con firma electrónica |  |
|                     | 14 | 12AFF703   | LOCK061105MCSPSRA5 | KARLA YANETH LOPEZ CASTELLANOS              | SATISFACTORIO Regis | tro con firma electrónica |  |
| <b></b>             | 15 | 12AFF779   | LOLC060321MCSPPRA9 | CRISTEL LOPEZ LOPEZ                         | SATISFACTORIO Regis | tro con firma electrónica |  |
|                     | 16 | 15AFP169   | LORH060221HCSPZNA8 | HENRRY ALEXIS LOPEZ RUIZ                    | SATISFACTORIO Regis | tro con firma electrónica |  |
|                     | 17 | 11ATT822   | MEJG060319MCSNRRA5 | GREYSI LIZANI MENDEZ JUAREZ                 | SATISFACTORIO Regis | tro con firma electrónica |  |
|                     | 18 | 12ACW021   | PEEB060707HCSNSRA8 | BRYAN DAVID PENAGOS ESCOBAR                 | SATISFACTORIO Regis | tro con firma electrónica |  |
|                     | 19 | 17AGN560   | PECA051119HCSRRLA4 | ALEXANDER PEREZ DE LA CRUZ                  | SATISFACTORIO Regis | tro con firma electrónica |  |
|                     | 20 | 12AFF846   | PECA061124MCSRRNA0 | ANDREA JUDITH PEREZ DE LA CRUZ              | SATISFACTORIO Regis | tro con firma electrónica |  |
|                     | 21 | 14AAY025   | PEGR061124HCSRRNA6 | RANFERY DAHI PEREZ GORDILLO                 | SATISFACTORIO Regis | tro con firma electrónica |  |
|                     | 22 | 12AFF889   | PEMR060314MCSRXXA3 | ROXANA GISSEL PEREZ MUÑZ                    | SATISFACTORIO Regis | tro con firma electrónica |  |
|                     | 23 | 12ACM777   | PIRI051024HCSHYVA0 | IVAN PHILIPPE REYES                         | SATISFACTORIO Regis | tro con firma electrónica |  |
|                     | 24 | 11AT \$553 | SAMR060106MTCNNYA3 | REYNA LIZETH SANCHEZ MENDEZ                 | SATISFACTORIO Regis | tro con firma electrónica |  |
| •                   | 25 | 15AHB305   | SACK060920MVZNBRA0 | KARIME MICHELL SANTIAGO CABRERA             | SATISFACTORIO Regis | tro con firma electrónica |  |

CARGAR | IMPRIMIR | CANCELAR | REGRESAR

## Elija y haga clic en el botón: IMPRIMIR.

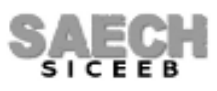

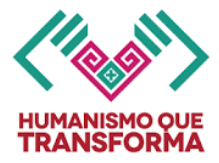

Si alguno de sus alumnos presenta un **error en sus datos** o no pudo establecerse la conexión con la SEP para su firmado respectivo, el sistema le mostrará la pantalla con los estatus y descripciones que detallen la situación del registro, deberá verificar lo que indica la descripción para corregir el problema o cargar nuevamente el registro según se requiera:

|                     | Grupo: B |            |                    |                                             |                      |                                                                                                    |  |  |
|---------------------|----------|------------|--------------------|---------------------------------------------|----------------------|----------------------------------------------------------------------------------------------------|--|--|
| Total de alumnos 25 |          |            |                    |                                             |                      |                                                                                                    |  |  |
| ELIGE               | ID       | MATRICULA  | CURP               | NOMBRE                                      | ESTATUS              | DESCRIPCION                                                                                                    |  |  |
|                     | 1        | 12AFF018   | CACL061204HCSRHSA0 | LISSANDRO CARPIO CHAVEZ                     | SATISFACTORIC        | ) Registro con firma electrónica                                                                                                    |  |  |
|                     | 2        | 12AFF099   | CACE061128HCSSSRA0 | ERICK DEL CARMEN CASTELLANOS<br>CASTELLANOS | SATISFACTORIC        | ) Registro con firma electrónica                                                                                                    |  |  |
|                     | 3        | 12AFG011   | CACL060210MCSSSCB4 | LUCERO CASTELLANOS CASTELLANOS              | EN PROCESO           | En espera de respuesta                                                                                                    |  |  |
|                     | 4        | 12ACL564   | CAVE060817HCSSLMA4 | EMMANUEL CASTELLANOS VELASCO                | EN PROCESO           | En espera de respuesta                                                                                                    |  |  |
|                     | 5        | 12AFF214   | DAMF060618HCSMXRA9 | JOSE FRANCISCO DAMIAN MUÑZ                  | EN PROCESO           | En espera de respuesta                                                                                                    |  |  |
|                     | 6        | 12AFG090   | CUME060918MCSRNLA7 | ELIA DEL CARMEN DE LA CRUZ MENDEZ           | SATISFACTORIC        | ) Registro con firma electrónica                                                                                                    |  |  |
|                     | 7        | 12AFF270   | CUPE060831HCSRRLA7 | ELISAIN DE LA CRUZ PEREZ                    | NO<br>SATISFACTORIC  | Validación RENAPO curp alumno: El<br>campo CURP: No cumple con el<br>formato especificado.                                                                                      |  |  |
|                     | 8        | 12AFF344   | SAJG060103HTCNRSA6 | GUSTAVO DE LOS SANTOS JUAREZ                | NO<br>SATISFACTORIC  | Error al extraer XML: Verificar errores<br>de captura, caracteres especiales y<br>signos de puntuacion en los campos<br>NOMBRE, PRIMER APELLIDO,<br>SEGUNDO APELLIDO del alumno |  |  |
|                     | 9        | 11ANU896   | GOAU060712HCSMRRA9 | URIEL GOMEZ ARIAS                           | EN PROCESO           | En espera de respuesta                                                                                                    |  |  |
|                     | 10       | 12AFF476   | GOCC060911MCSMSNA0 | CANDELARIA GOMEZ CASTELLANOS                | NO<br>SATISFACTORICO | Error al extraer XML: Verificar errores<br>de captura, caracteres especiales y<br>signos de puntuacion en los campos<br>NOMBRE, PRIMER APELLIDO,<br>SEGUNOO APELLIDO del alumno |  |  |
|                     | 11       | 11BTK725   | HEMH051213HCSRNCA1 | HECTOR MANUEL HERNANDEZ MENDEZ              | EN PROCESO           | En espera de respuesta                                                                                                    |  |  |
|                     | 12       | 12AFF590   | HEVP060106MCSRZRA9 | PERLA RUBI HERNANDEZ VAZQUEZ                | SATISFACTORIC        | ) Registro con firma electrónica                                                                                                    |  |  |
|                     | 13       | 11ANW100   | LEVC060902HCSLLRA0 | CARLOS ALBERTO LLERGO VELASCO               | NO<br>SATISFACTORIC  | Error al extraer XML: The entity<br>name must immediately follow the &<br>in the entity reference.                                                                              |  |  |
|                     | 14       | 12AFF703   | LOCK061105MCSPSRA5 | KARLA YANETH LOPEZ CASTELLANOS              | SATISFACTORIC        | ) Registro con firma electrónica                                                                                                    |  |  |
|                     | 15       | 12AFF779   | LOLCO60321MCSPPRA9 | CRISTEL LOPEZ LOPEZ                         | EN PROCESO           | En espera de respuesta                                                                                                    |  |  |
|                     | 16       | 15AFP169   | LORH060221HCSPZNA8 | HENRRY ALEXIS LOPEZ RUIZ                    | SATISFACTORIC        | ) Registro con firma electrónica                                                                                                    |  |  |
|                     | 17       | 11AT T822  | MEJG060319MCSNRRA5 | GREYSI LIZANI MENDEZ JUAREZ                 | EN PROCESO           | En espera de respuesta                                                                                                    |  |  |
|                     | 18       | 12ACW021   | PEEB060707HCSNSRA8 | BRYAN DAVID PENAGOS ESCOBAR                 | EN PROCESO           | En espera de respuesta                                                                                                    |  |  |
|                     | 19       | 17AGN560   | PECA051119HCSRRLA4 | ALEXANDER PEREZ DE LA CRUZ                  | SATISFACTORIC        | ) Registro con firma electrónica                                                                                                    |  |  |
|                     | 20       | 12AFF846   | PECA061124MCSRRNA0 | ANDREA JUDITH PEREZ DE LA CRUZ              | EN PROCESO           | En espera de respuesta                                                                                                    |  |  |
|                     | 21       | 14AAY025   | PEGR061124HCSRRNA6 | RANFERY DAHI PEREZ GORDILLO                 | SATISFACTORIC        | ) Registro con firma electrónica                                                                                                    |  |  |
|                     | 22       | 12AFF889   | PEMR060314MCSRXXA3 | ROXANA GISSEL PEREZ MUÑZ                    | EN PROCESO           | En espera de respuesta                                                                                                    |  |  |
|                     | 23       | 12ACM777   | PIRI051024HCSHYVA0 | IVAN PHILIPPE REYES                         | EN PROCESO           | En espera de respuesta                                                                                                    |  |  |
|                     | 24       | 11AT \$553 | SAMR060106MTCNNYA3 | REYNA LIZETH SANCHEZ MENDEZ                 | SATISFACTORIC        | ) Registro con firma electrónica                                                                                                    |  |  |
|                     | 25       | 15AHB305   | SACK060920MVZNBRA0 | KARIME MICHELL SANTIAGO CABRERA             | NO<br>SATISFACTORIC  | El promedio final no es un dato<br>válido: a.3                                                                                                    |  |  |
| CARGAR              | IMPRIMI  |            | REGRESAR           |                                             |                      |                                                                                                    |  |  |

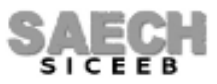

Página 8 de 13

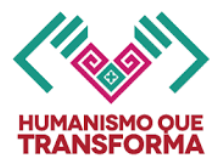

### ERRORES COMUNES

Si presenta algún registro con error, verifique la descripción para mayor detalle de la acción que deba realizar, ya sea elegir y solamente enviar de nuevo o realizar alguna corrección en los datos de los alumnos, recuerde que las correcciones se pueden realizar en el menú: "Administración de Alumnos / Modificar Datos de alumno / Botón Generales", **los errores más comunes son**:

- **"Error al construirse",** verifique caracteres especiales y signos de puntuación en los campos NOMBRE, PRIMER APELLIDO, SEGUNDO APELLIDO del alumno.

El cual indica que deberá verificar que los datos del alumno no contengan datos que no reconozca el servicio de firma de la SEP y deberá verificar si en alguno de los campos descritos no existen caracteres especiales o signos de puntuación, si es necesario borre y vuelva a escribir correctamente desde el menú: **"Administración de Alumnos / Modificar Datos de alumno / Botón Generales"**, guarde y regrese para enviar la carga nuevamente. Al cargarlo otra vez quedará en estatus de espera para ser procesado y deberá esperar la respuesta.

### - "Error en BUS Criptográfico, Error al autenticar la cadena"

Este error indica que no se pudo firmar porque no se logró la conexión con la SEP para ese registro y se deberá elegir para enviarlo en una carga nuevamente. Al cargarlo otra vez quedará en estatus de espera para ser procesado y deberá esperar la respuesta.

### - "El promedio final no es un dato válido"

Indicaría un problema en la captura del promedio final de nivel que se captura en el menú: "**Formatos / Fin de Ciclo / R's / Botón Asignar**", vaya al menú, corrija y guarde para enviarlo en una carga nuevamente. Al cargarlo otra vez quedará en estatus de espera para ser procesado y deberá esperar la respuesta.

### - "Validación RENAPO curp alumno: El campo CURP no cumple con el formato especificado"

Este error indica que la CURP está incompleta, mal escrita o no es válida, vaya a corregir desde el menú: "Administración de Alumnos / Modificar Datos de alumno / Botón Generales", guarde y regrese para enviar la carga nuevamente. Al cargarlo otra vez quedará en estatus de espera para ser procesado y deberá esperar la respuesta. Puede verificar la validez de una CURP desde la siguiente página:

https://consultas.curp.gob.mx/

Una vez realizadas las correcciones elija a los alumnos y vuelva a cargarlos quedarán en estatus de espera para ser procesados y deberá esperar la respuesta. Una vez firmados con estatus: **SATISFACTORIO** podrá imprimirlos.

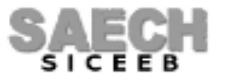

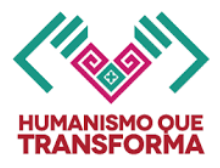

### CANCELAR CERTIFICADO

El sistema le permitirá cancelar únicamente certificados ya firmados y con estatus SATISFACTORIO que ustedes detecten posteriormente con algún error de captura en los apellidos, nombres, CURP, promedio, etc.

**Elija el alumno deseado y haga clic en el botón: CANCELAR,** se mostrarán con el estatus CANCELADO y en espera de carga nuevamente. Ahora podrá corregir lo detectado:

|        | PROCESO DE CERTIFICACION |            |                    |                                             |                     |                                                                                                    |  |  |  |
|--------|--------------------------|------------|--------------------|---------------------------------------------|---------------------|----------------------------------------------------------------------------------------------------|--|--|--|
|        |                          |            |                    |                                             |                     |                                                                                                    |  |  |  |
|        | Total de alumnos 25      |            |                    |                                             |                     |                                                                                                    |  |  |  |
| FLICE  | ID                       | MATRICHLA  | CURP               |                                             | ESTATUS             | DESCRIPCION                                                                                                    |  |  |  |
|        | 1                        | 12AFF018   | CACL061204HCSRHSA0 | LISSANDRO CARPIO CHAVEZ                     | SATISFACTORIC       | Registro con firma electrónica                                                                                                    |  |  |  |
|        | 2                        | 12AFF099   | CACE061128HCSSSRA0 | ERICK DEL CARMEN CASTELLANOS<br>CASTELLANOS | SATISFACTORIC       | Registro con firma electrónica                                                                                                    |  |  |  |
|        | з                        | 12AFG011   | CACLO60210MCSSSCB4 | LUCERO CASTELLANOS CASTELLANOS              | SATISFACTORIC       | Registro con firma electrónica                                                                                                    |  |  |  |
|        | 4                        | 12ACL564   | CAVE060817HCSSLMA4 | EMMANUEL CASTELLANOS VELASCO                | SATISFACTORIC       | Registro con firma electrónica                                                                                                    |  |  |  |
|        | 5                        | 12AFF214   | DAMF060618HCSMXRA9 | JOSE FRANCISCO DAMIAN MUÑZ                  | CANCELADO           | En espera de carga                                                                                                    |  |  |  |
|        | 6                        | 12AF 6090  | CUME060918MCSRNLA7 | ELIA DEL CARMEN DE LA CRUZ MENDEZ           | CANCELADO           | En espera de carga                                                                                                    |  |  |  |
|        | 7                        | 12AFF270   | CUPE060831HCSRRLA7 | ELISAIN DE LA CRUZ PEREZ                    | CANCELADO           | En espera de carga                                                                                                    |  |  |  |
|        | 8                        | 12AFF344   | SAJG060103HTCNRSA6 | GUSTAVO DE LOS SANTOS JUAREZ                | CANCELADO           | En espera de carga                                                                                                    |  |  |  |
|        | 9                        | 11ANU896   | GOAU060712HCSMRRA9 | URIEL GOMEZ ARIAS                           | EN PROCESO          | En espera de respuesta                                                                                                    |  |  |  |
|        | 10                       | 12AFF476   | GOCC060911MCSMSNA0 | CANDELARIA GOMEZ CASTELLANOS                | EN PROCESO          | En espera de respuesta                                                                                                    |  |  |  |
|        | 11                       | 11BTK725   | HEMH051213HCSRNCA1 | HECTOR MANUEL HERNANDEZ MENDEZ              | EN PROCESO          | En espera de respuesta                                                                                                    |  |  |  |
|        | 12                       | 12AFF590   | HEVP060106MCSRZRA9 | PERLA RUBI HERNANDEZ VAZQUEZ                | EN PROCESO          | En espera de respuesta                                                                                                    |  |  |  |
|        | 13                       | 11ANW100   | LEVC060902HCSLLRA0 | CARLOS ALBERTO LLERGO VELASCO               |                     | En espera de carga                                                                                                    |  |  |  |
|        | 14                       | 12AFF703   | LOCK061105MCSPSRA5 | KARLA YANETH LOPEZ CASTELLANOS              |                     | En espera de carga                                                                                                    |  |  |  |
|        | 15                       | 12AFF779   | LOLCO60321MCSPPRA9 | CRISTEL LOPEZ LOPEZ                         |                     | En espera de carga                                                                                                    |  |  |  |
|        | 16                       | 15AFP169   | LORH060221HCSPZNA8 | HENRRY ALEXIS LOPEZ RUIZ                    |                     | En espera de carga                                                                                                    |  |  |  |
|        | 17                       | 11AT T822  | MEJG060319MCSNRRA5 | GREYSI LIZANI MENDEZ JUAREZ                 |                     | En espera de carga                                                                                                    |  |  |  |
|        | 18                       | 12ACW021   | PEEB060707HCSNSRA8 | BRYAN DAVID PENAGOS ESCOBAR                 |                     | En espera de carga                                                                                                    |  |  |  |
|        | 19                       | 17AGN560   | PECA051119HCSRRLA4 | ALEXANDER PEREZ DE LA CRUZ                  | NO<br>SATISFACTORIC | Error al extraer XML: Verificar errores<br>de captura, caracteres especiales y<br>signos de puntuación en los campos<br>NOMBRE, PRIMER APELLIDO,<br>SEGUNDO APELLIDO del alumno |  |  |  |
|        | 20                       | 12AFF846   | PECA061124MCSRRNA0 | ANDREA JUDITH PEREZ DE LA CRUZ              | NO<br>SATISFACTORIC | Error al extraer XML: Verificar errores<br>de captura, caracteres especiales y<br>signos de puntuacion en los campos<br>NOMBRE, PRIMER APELLIDO,<br>SEGUNDO APELLIDO del alumno |  |  |  |
|        | 21                       | 14AAY025   | PEGR061124HCSRRNA6 | RANFERY DAHI PEREZ GORDILLO                 | NO<br>SATISFACTORIC | Error al extraer XML: Verificar errores<br>de captura, caracteres especiales y<br>signos de puntuación en los campos<br>NOMBRE, PRIMER APELLIDO,<br>SEGUNDO APELLIDO del alumno |  |  |  |
|        | 22                       | 12AFF889   | PEMR060314MCSRXXA3 | ROXANA GISSEL PEREZ MUÑZ                    |                     | En espera de carga                                                                                                    |  |  |  |
|        | 23                       | 12ACM777   | PIRI051024HCSHYVA0 | IVAN PHILIPPE REYES                         |                     | En espera de carga                                                                                                    |  |  |  |
|        | 24                       | 11AT \$553 | SAMR060106MTCNNYA3 | REYNA LIZETH SANCHEZ MENDEZ                 |                     | En espera de carga                                                                                                    |  |  |  |
|        | 25                       | 15AHB305   | SACK060920MVZNBRA0 | KARIME MICHELL SANTIAGO CABRERA             |                     | En espera de carga                                                                                                    |  |  |  |
| CARGAR | IMPRIMIR                 | CANCELAR   | REGRESAR           |                                             |                     |                                                                                                    |  |  |  |

**Corrija desde el menú adecuado** el detalle detectado y regrese para enviarlos en una carga nuevamente, quedarán en estatus de espera para ser procesados y deberá esperar la respuesta. Una vez firmados con estatus: **SATISFACTORIO** podrá imprimirlos nuevamente.

SUBSECRETARÍA DE PLANEACIÓN EDUCATIVA DIRECCIÓN DE PLANEACIÓN DEPARTAMENTO DE REGISTRO Y CERTIFICACIÓN ESCOLAR

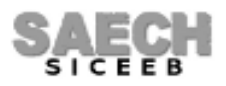

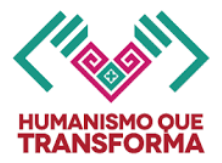

### **REVERSO DEL FORMATO:**

 Exclusivamente para los alumnos(as) que no hayan entregado su Acta de Nacimiento, documento legal equivalente o la CURP, se expedirá el Certificado de Educación Secundaria, con base en la información asentada en la Carta Compromiso que se encuentre en el expediente del(de la) alumno(a).

Con tal propósito, se asentará al reverso superior del formato con impresora o máquina eléctrica la siguiente leyenda:

DOCUMENTO PROVISIONAL. La expedición del documento definitivo se hará hasta la acreditación plena de la identidad del educando. No deberá obstaculizarse su continuidad académica. Este no es documento de identidad.

### DUPLICADOS

Las solicitudes de trámites de duplicados de certificados electrónicos de Educación Secundaria serán atendidas a partir del 01 de SEPTIEMBRE del año en curso en los siguientes casos:

- Cuando el alumno haya firmado la REL y posteriormente se detecte error en el certificado impreso (error en la CURP, error en el promedio).
- Si el alumno firma la REL y posteriormente éste detecta algún error en el nombre(s) o apellido(s) y no coincide el acta de nacimiento con el certificado impreso, será necesario llevar a cabo trámite jurídico para obtener un duplicado.

Si el alumno extravía, mancha, rompe, etc. podrá reimprimir su certificado electrónico en la página:

https://certificados.educacionchiapas.gob.mx/

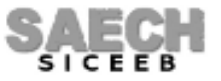

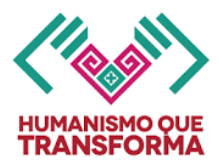

FORMATO REL (relación de folios de certificados de terminación de estudios).

> Verificar que el alumno que recibe el certificado en alguna de las tres etapas (agosto, septiembre 1 o septiembre 2) no adeude ninguna asignatura o disciplina.

> Los datos generales de la escuela saldrán automáticamente de acuerdo al catálogo de escuelas vigente del sistema.

> Los datos generales de los alumnos saldrán automáticamente de lo capturado en el sistema durante el ciclo escolar vigente.

> El promedio de grado escolar obtenido por el alumno, saldrá automáticamente una vez que se realice el cálculo en el sistema o se oficialice el tercer periodo. Es el resultado de sumar las calificaciones finales capturadas de cada una de las disciplinas y dividir el resultado entre el número de estas. Se mostrará con un número entero truncado a decimos sin redondear.

> Deberá capturar el **promedio final de nivel educativo**, ingresando al menú: "FORMATOS / CAPTURA DE PROMEDIOS", y haciendo clic en el botón asignar.

El promedio final de nivel secundaria se obtiene al sumar los promedios de todos los grados cursados y dividir el resultado entre el número de estos. Se registrará con un número entero truncado a decimos sin redondear.

> El **número de folio** saldrá automáticamente de acuerdo a la asignación de folios para el registro del certificado en el sistema.

NOTA: para los alumnos sujetos a regularización en el número de folio del certificado se registrará a máquina la matricula del certificado en la forma REL, conforme a su periodo de regularización: agosto, septiembre 1 o septiembre 2.

> El **número de matrícula** saldrá automáticamente de acuerdo al número de matrícula que tenga asignado el alumno en el sistema.

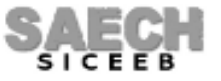

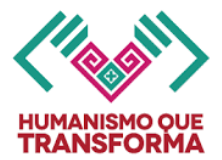

> La **situación** del certificado, se anotará con bolígrafo de tinta negra en la columna: "situación", la clave que corresponda, de acuerdo a la tabla siguiente, solo se mostrarán en el formato los alumnos regulares o que ya hayan regularizado y que se haya impreso su certificado de acuerdo a las fechas de regularización correspondientes capturadas en el sistema:

| Situación del certificado | Clave |
|---------------------------|-------|
| Julio regulares           | 1     |
| Agosto                    | 2     |
| Septiembre 1              | 3     |
| Septiembre 2              | 4     |

> Para los casos de certificados que no sean recogidos por el interesado al concluir el ciclo escolar, registrar la situación que le corresponda y anotar a lápiz en el espacio de la firma del alumno: RESGUARDO.

> Verificar que la **firma del alumno** sea en el espacio correcto, de acuerdo al nombre, folio y matrícula que le corresponde. La firma debe ser con bolígrafo de tinta negra (ninguna otra persona debe firmar en lugar del alumno).

> El nombre del director se dejará en blanco para que se anote posteriormente de manera manual; se deberá anotar el nombre del director que se encuentre en función al momento de expedir el ultimo folio de certificado según la fecha de regularización que corresponde, al registrarlo este no debe tener abreviaturas ni título profesional, la firma debe ser autógrafa, con bolígrafo de tinta negra.

> Estampar el sello de la escuela.

> El Nombre del Responsable de Control Escolar se mostrará automáticamente.

> La fecha de validación se dejará en blanco para que se anote posteriormente a máquina hasta la entrega del formato.

> La información debe revisarse en el centro de trabajo a efecto de evitar errores de llenado, ya que no se admiten borraduras, tachaduras ni enmendaduras.

> Después de verificar y cotejar que todos los datos que en la forma aparecen son correctos, anotar al reverso nombres y firmas del subdirector y responsable de control escolar o de la persona que revisó.

**NOTA:** Todo alumno que se regularice en los períodos de agosto, septiembre 1 o septiembre 2, debe registrarse en la forma **REXA** correspondiente.

> El tamaño de papel del formato es oficio, impresión en blanco y negro. Configurar la impresora de acuerdo al tamaño indicado.

# FIN DEL INSTRUCTIVO

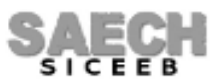